Note: DIR-130 FW: 1.21

This setup example uses the following network settings:

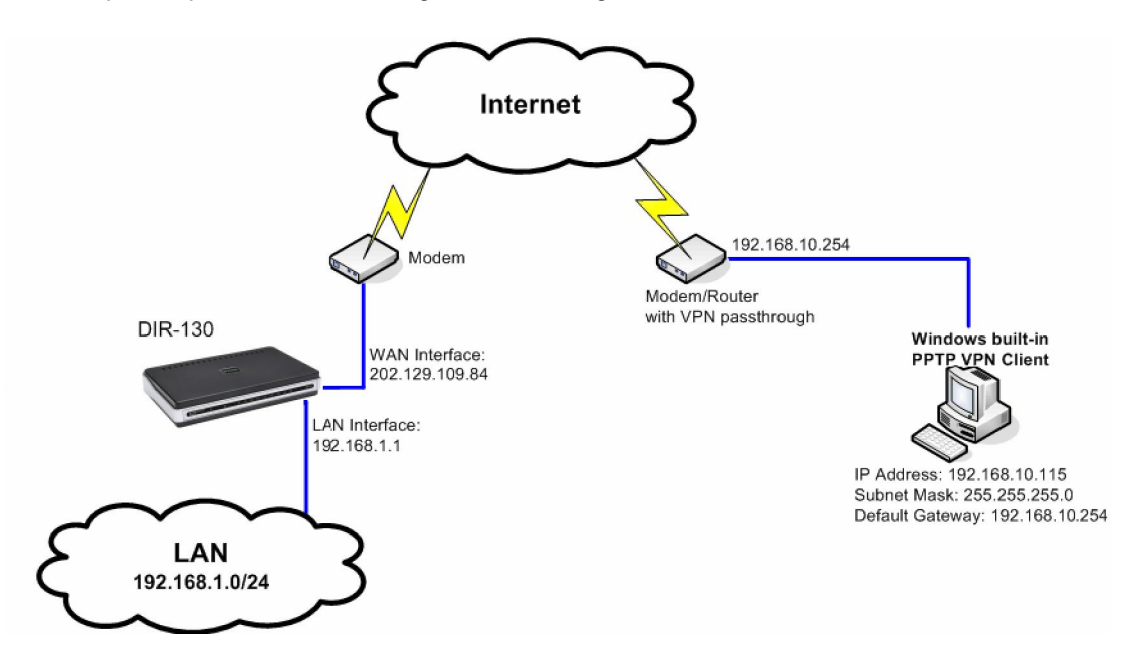

# Configuration of DIR-130

**Step 1:** Open your web browser and type in the IP address of the router (*192.168.0.1* by default). Enter the username (*admin* by default) and password (blank by default), and then click **OK**.

Step 2: Click on Advanced tab->User Group. Select Group1 then click on EDIT Button. Enter the desired PPTP username and password. Click Save Settings button then click Continue.

| Product Page: DIR-130 |                                   |                             |                             |                       |
|-----------------------|-----------------------------------|-----------------------------|-----------------------------|-----------------------|
|                       | _0                                |                             |                             |                       |
| D-Lilik               | C                                 |                             |                             |                       |
|                       |                                   |                             |                             |                       |
| DIR-130               | SETUP                             | ADVANCED                    | MAINTENANCE                 | STATUS                |
| Port Forwarding       | USER GROUP SETT                   | INGS :                      |                             |                       |
| Application Rules     | This section allows you           | u to easily create user nam | nes and passwords for diffe | rent aroups of users. |
| Network Filter        | These groups can acc              | ess your router through a   | VPN tunnel.                 |                       |
| Website Filter        | Save Settings Don't Save Settings |                             |                             |                       |
| Firewall Settings     |                                   |                             |                             |                       |
| Advanced Network      | USER SETTINGS :                   |                             |                             |                       |
| Routing               | Group Name : PPTP_users           |                             |                             |                       |
| Certificates          | Clear the list below              |                             |                             |                       |
| User Group            | User Name Password                |                             |                             |                       |
| Bandwidth Control     | 1. dlink dlink                    |                             |                             |                       |
|                       | 2. User2                          |                             | user2                       |                       |
|                       | 3.                                |                             |                             |                       |
|                       |                                   |                             |                             |                       |

Step 3: Click on SETUP tab->VPN SETTINGS and select PPTP/L2TP from the ADD VPN PROFILE dropdown list and click Add.

| D-Link                       | ¢                |              |       |        |
|------------------------------|------------------|--------------|-------|--------|
| DIR-130                      | SETUP            | ADVANCED     | TOOLS | STATUS |
| INTERNET<br>NETWORK SETTINGS | VPN SETTINGS     | 1 <u>.</u> 1 |       |        |
| VPN SETTINGS                 | ADD VPN PROFIL   | E :          |       |        |
|                              | 20 - VPN PROFILI | Ε:           |       |        |
|                              | N                | lame         | Туре  |        |

Step 4: Configure the PPTP server as followed:

- Enable Settings: check box to enable
- Name: enter a VPN name
- Connection type: select PPTP
- VPN Server IP: enter an IP address for the VPN Server (It is recommended to use the LAN IP of the DIR-130.)
- Remote IP Range: assign a range of IP to be assigned to the PPTP client (The range must be on the same subnet as the VPN Server IP.)
- Authentication Protocol: select desired authentication protocol (PAP/CHAP/MSCHAP v2)
- MPPE Encryption Mode: select desired level of encryption (40 bit/128 bit)
- Authentication Database: select the PPTP user group that you modified from Step 2.
- User Name 1: enter a desired username
- Password 1: enter a desired password

### Click Save Settings then Continue.

| Product Page: DIR-130                        |                                                                                                    |                                                                                                    |                                                                                  |                      |         |
|----------------------------------------------|----------------------------------------------------------------------------------------------------|----------------------------------------------------------------------------------------------------|----------------------------------------------------------------------------------|----------------------|---------|
| D-Link                                       | ć                                                                                                    |                                                                                                    |                                                                                  |                      |         |
| DIR-130                                      | SETUP                                                                                                    | ADVAN                                                                                                    | <u>ED</u>                                                                        | MAINTENANCE          | STATUS  |
| Internet<br>Network Settings<br>VPN Settings | VPN - PPTP/L2TP         Use this section to complete the section to complete the section to complete the section to complete the section to complete the section of the section of the sectio | P SERVER<br>onfigure your VF<br>n't Save Settings<br>ING :<br>nable setting :<br>Name :<br>nection type :<br>PN Server IP :<br>ote IP range :<br>tion Protocol :<br>yption Mode :<br>ion database : | N-PPTP/L2<br>Pptptest<br>● pptptest<br>192.168.0<br>○ pAP<br>RC4 ○ r<br>PPTP_use | PTP Server settings. | ' IPSec |

The PPTP server should now appear in the **VPN PROFILE** list below.

| Product Page: DIR-130                        |                                                                             |                                          |                     |          |
|----------------------------------------------|-----------------------------------------------------------------------------|------------------------------------------|---------------------|----------|
| D-Link                                       | ¢                                                                           |                                          |                     |          |
| DIR-130                                      | SETUP                                                                       | ADVANCED                                 | MAINTENANCE         | STATUS   |
| Internet<br>Network Settings<br>VPN Settings | VPN SETTINGS<br>Use this section to cre<br>ADD VPN PROFILE<br>Select a type | eate and configure your VF<br>E :<br>Add | PN settings.        |          |
|                                              | 25 - VPN PROFILE<br>Enable                                                  | :<br>Name                                | <b>Туре</b><br>ротр | <b>I</b> |
|                                              |                                                                             | pp.pcov                                  | 11-11-              |          |

# **Configuration of Virtual Private Network**

Note: These instructions are for WinXP

Step 1: Click on Start and right-click My Network Places. Select Properties.

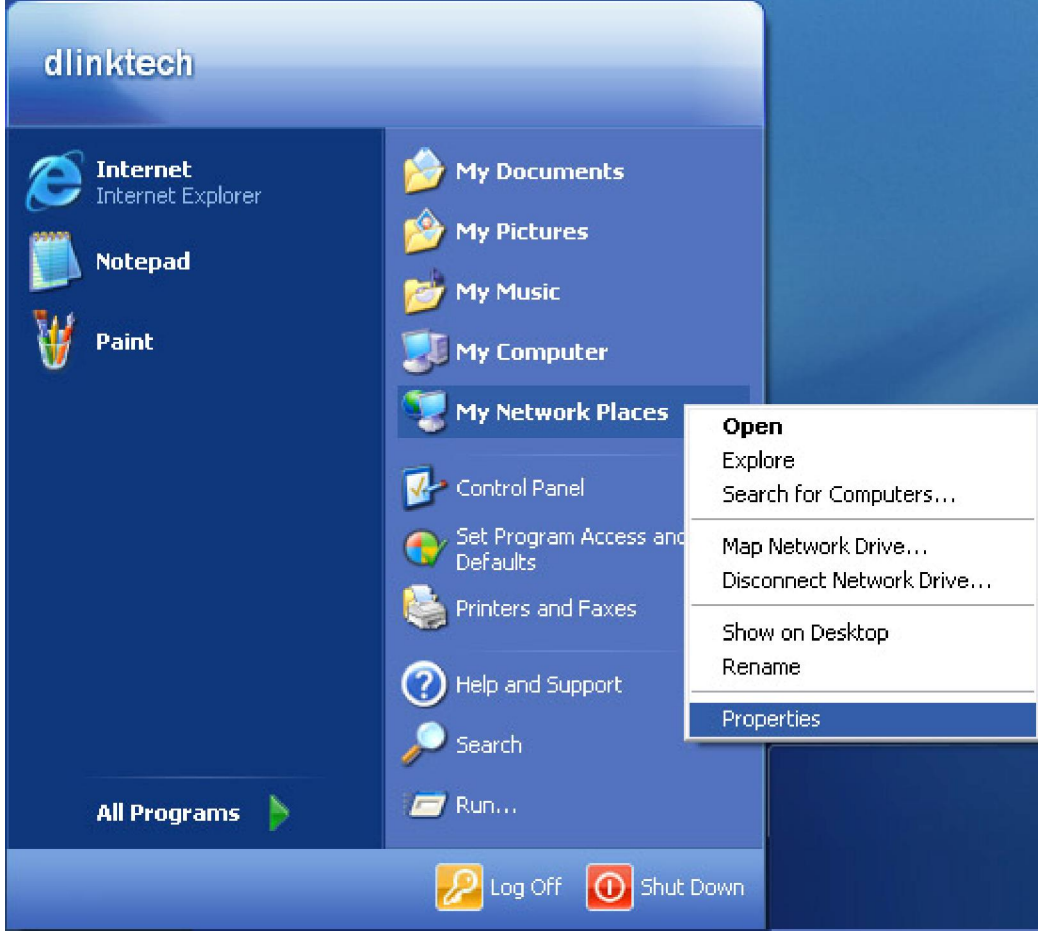

#### Step 2: Select Create a new connection.

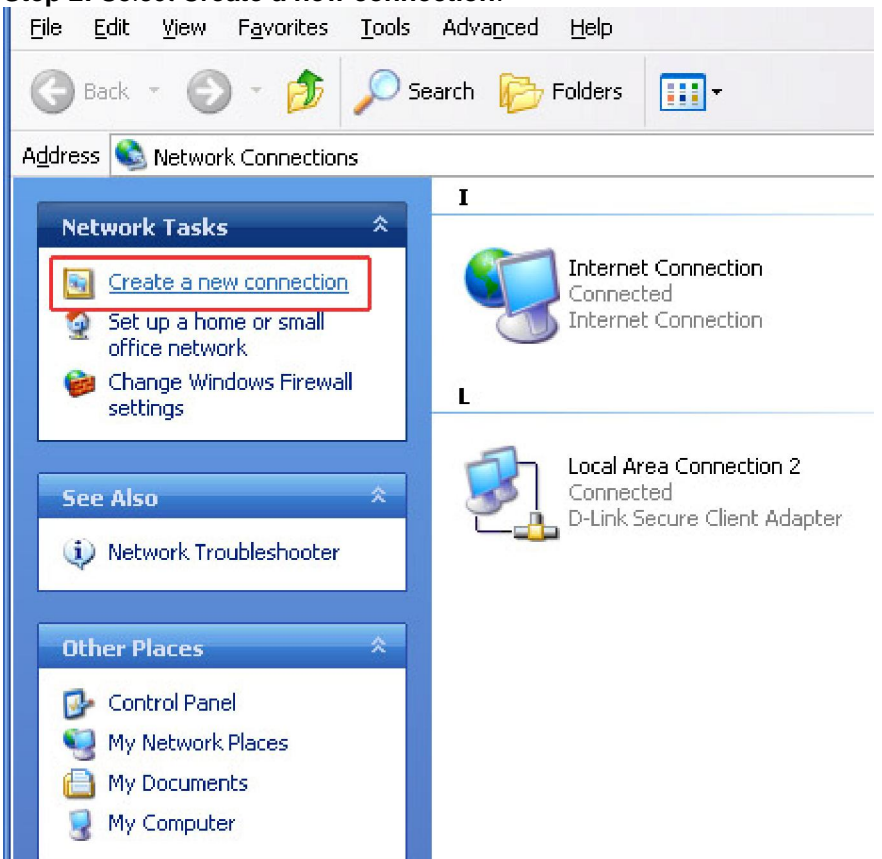

#### Step 3: Click Next on the New Connection Wizard.

| New Connection Wizard |                                                                                       |  |
|-----------------------|---------------------------------------------------------------------------------------|--|
| S.                    | Welcome to the New Connection<br>Wizard                                               |  |
|                       | This wizard helps you:                                                                |  |
|                       | Connect to the Internet.                                                              |  |
|                       | <ul> <li>Connect to a private network, such as your workplace<br/>network.</li> </ul> |  |
|                       | To continue, click Next.                                                              |  |
|                       |                                                                                       |  |
|                       | < <u>B</u> ack <u>N</u> ext > Cancel                                                  |  |

#### Step 4: Select Connect to the network at my workplace and click Next (notice the keyword VPN).

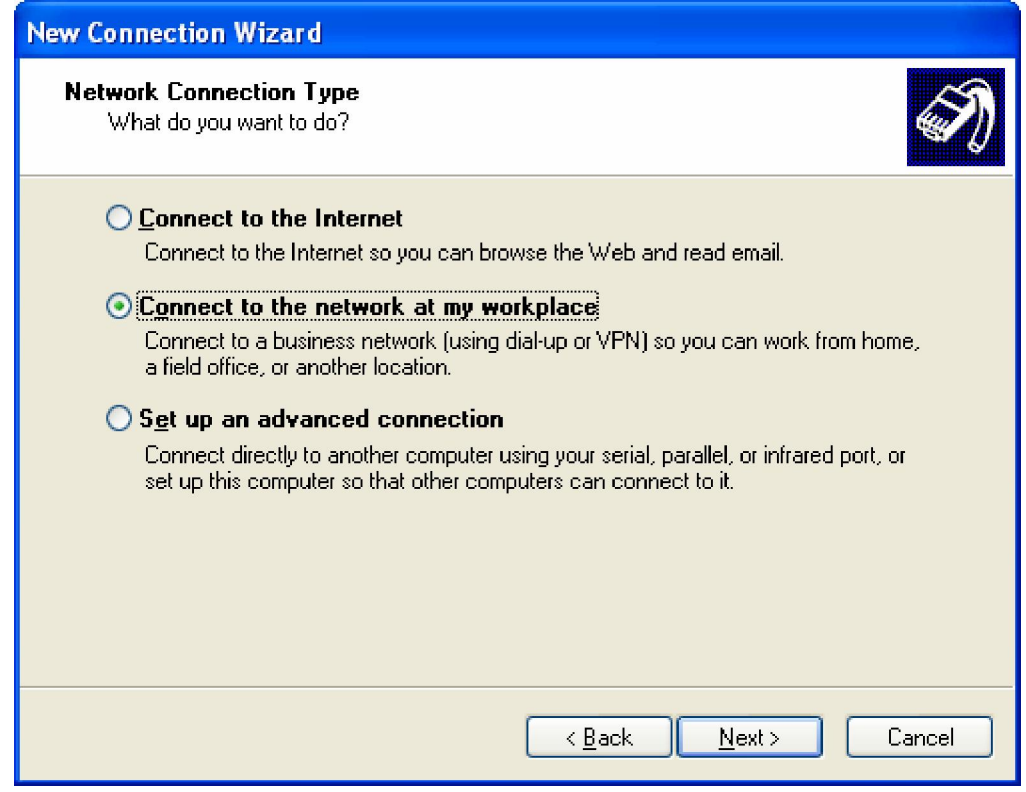

#### Step 5: Select Virtual Private Network connection and click Next.

| New Connection Wizard                                                                                                    |  |  |
|----------------------------------------------------------------------------------------------------|--|--|
| Network Connection<br>How do you want to connect to the network at your workplace?                                                    |  |  |
| Create the following connection:                                                                                                    |  |  |
| O Dial-up connection                                                                                                    |  |  |
| Connect using a modem and a regular phone line or an Integrated Services Digital<br>Network (ISDN) phone line.                        |  |  |
| ● Virtual Private Network connection<br>Connect to the network using a virtual private network (VPN) connection over the<br>Internet. |  |  |
| < <u>B</u> ack <u>N</u> ext > Cancel                                                                                                  |  |  |

**Step 6:** Enter a **Company Name** (*optional*) and click **Next**. The connection name will be *Virtual Private Network* by default if this field is left blank.

| New Connection Wizard                                                                                                    |
|----------------------------------------------------------------------------------------------------|
| Connection Name<br>Specify a name for this connection to your workplace.                                                                                                    |
| Type a name for this connection in the following box.<br>Company N <u>a</u> me                                                                                                    |
| For example, you could type the name of your workplace or the name of a server you will connect to.                                                                                                    |
| < <u>Back</u> Next> Cancel                                                                                                    |
| Public Network<br>Windows can make sure the public network is connected first.                                                                                                    |
| Windows can automatically dial the initial connection to the Internet or other public<br>network, before establishing the virtual connection.<br><ul> <li>Do not dial the initial connection.</li> <li>Automatically dial this initial connection:</li> </ul> |
| < <u>B</u> ack <u>N</u> ext> Cancel                                                                                                    |

# Step 7: Enter the remote gateway and click Next. This is the WAN IP address of the VPN Server.

| New Connection Wizard                                                                                                    |  |  |  |
|----------------------------------------------------------------------------------------------------|--|--|--|
| VPN Server Selection           What is the name or address of the VPN server?                                                                                                    |  |  |  |
| Type the host name or Internet Protocol (IP) address of the computer to which you are<br>connecting.                                                                                                    |  |  |  |
| Host name or IP address (for example, microsoft.com or 157.54.0.1 ):                                                                                                    |  |  |  |
| 202.123.103.04                                                                                                    |  |  |  |
|                                                                                                    |  |  |  |
|                                                                                                    |  |  |  |
|                                                                                                    |  |  |  |
|                                                                                                    |  |  |  |
|                                                                                                    |  |  |  |
| < <u>Back</u> <u>N</u> ext>Cancel                                                                                                    |  |  |  |
| New Connection Wizard                                                                                                    |  |  |  |
|                                                                                                    |  |  |  |
| Connection Availability<br>You can make the new connection available to any user or only to yourself.                                                                                                    |  |  |  |
| Connection Availability<br>You can make the new connection available to any user or only to yourself.       Image: Connection of the text of text of tex of text of text of tex of text of tex of text of text of text of |  |  |  |
| Connection Availability<br>You can make the new connection available to any user or only to yourself.       Image: Connection that is created for your use only is saved in your user account and is not available unless you are logged on.         Create this connection for:       Create this connection for:                                                                                                    |  |  |  |
| Connection Availability         You can make the new connection available to any user or only to yourself.         A connection that is created for your use only is saved in your user account and is not available unless you are logged on.         Create this connection for:         Anyone's use                                                                                                    |  |  |  |
| Connection Availability       Image: Second Second Se    |  |  |  |
| Connection Availability       Image: Second Second Se    |  |  |  |
| Connection Availability       Image: State of the new connection available to any user or only to yourself.         A connection that is created for your use only is saved in your user account and is not available unless you are logged on.         Create this connection for:         Aryone's use         Image: My use only                                                                                                    |  |  |  |
| Connection Availability       Image: State of the second state of the second state of     |  |  |  |
| Connection Availability       Image: State of the new connection available to any user or only to yourself.         A connection that is created for your use only is saved in your user account and is not available unless you are logged on.         Create this connection for:         Anyone's use         Image: My use only                                                                                                    |  |  |  |

Step 8: Check the box Add a shortcut to this connection to my Desktop (optional) and click Finish.

| New Connection Wizard |                                                                                                    |
|-----------------------|----------------------------------------------------------------------------------------------------|
|                       | Completing the New Connection<br>Wizard<br>You have successfully completed the steps needed to<br>create the following connection:<br>Virtual Private Network Connection    |
|                       | The connection will be saved in the Network<br>Connections folder.<br>Implies the connection to my desktop<br>To create the connection and close this wizard, click Finish. |
|                       | < <u>B</u> ack Finish Cancel                                                                                                    |

# **Configuring the PPTP client**

# Step 1: Open the PPTP VPN client and click Properties.

| Connect PPTP ?X                                                    |
|--------------------------------------------------------------------|
|                                                                    |
| User name:                                                         |
| Password:                                                          |
| Save this user name and password for the following users:          |
| <ul> <li>Me only</li> <li>Anyone who uses this computer</li> </ul> |
| Connect Cancel Properties <u>H</u> elp                             |

Step 2: Click on the Security tab and select Advanced (custom settings), then select Settings.

| 🗢 PPTP Properties 🛛 💽 🔀                                    |
|------------------------------------------------------------|
| General Options Security Networking Advanced               |
| Security options                                           |
| Using these settings requires a knowledge <u>S</u> ettings |
| I <u>P</u> Sec Settings OK Cancel                          |

Step 3: Under Data encryption, select Required encryption (disconnect if server declines) and check Microsoft CHAP Version 2 (MS-CHAPv2), then select OK.

| Advanced Security Settings ? 🗙                                                                           |
|----------------------------------------------------------------------------------------------------|
| Data encryption:                                                                                         |
| Require encryption (disconnect if server declines)                                                       |
| a logon securitu                                                                                         |
| O Use Extensible Authentication Protocol (EAP)                                                           |
|                                                                                                    |
|                                                                                                    |
| Piopernes                                                                                                |
| Allow these protocols                                                                                    |
| Unencrypted password (PAP)                                                                               |
| Shiva Password Authentication Protocol (SPAP)                                                            |
| Challenge Handshake Authentication Protocol (CHAP)                                                       |
| Microsoft CHAP (MS-CHAP)                                                                                 |
| Allow older MS-CHAP version for <u>W</u> indows 95 servers                                               |
| Microsoft CHAP Version 2 (MS-CHAP v2)                                                                    |
|                                                                                                    |
| For MS-CHAP based protocols, automatically use my<br>Windows logon name and password (and domain if any) |
|                                                                                                    |
| OK Cancel                                                                                                |

Step 4: Select the Networking tab and select PPTP VPN under Type of VPN. Click OK.

| 🗢 PPTP Properties 🛛 🕐 🔀                                                                                                    |
|----------------------------------------------------------------------------------------------------|
| General Options Security Networking Advanced                                                                                                    |
| Type of VPN:<br>Automatic Automatic PPTP VPN L2TP IPSec VPN This connection uses the following items:           Image: Connection uses the following items:           Image: Connection uses the following items:           Image: Connection uses the following items:           Image: Connection uses the following items:           Image: Connection uses the following items:           Image: Connection uses the following items:           Image: Connection uses the following items:           Image: Connection uses the following items:           Image: Connection uses the following items:           Image: Connection uses the following items:           Image: Connection uses the following items: |
| Install     Uninstall     Properties                                                                                                    |
| Description<br>Transmission Control Protocol/Internet Protocol. The default<br>wide area network protocol that provides communication<br>across diverse interconnected networks.                                                                                                    |
| OK Cancel                                                                                                    |

Step 5: Enter the username and password that was created on the PPTP server and click Connect.

| Connect PPTP                         | ? 🛛                                                                                                    |
|--------------------------------------|----------------------------------------------------------------------------------------------------|
| C                                    |                                                                                                    |
| <u>U</u> ser name:                   | dlink                                                                                                    |
| <u>P</u> assword:                    | •••••                                                                                                    |
| Save this use<br>Me only<br>Anyone v | er name and password for the following users:<br>who uses this computer<br>Cancel Pr <u>o</u> perties <u>H</u> elp |
| Connecting PP                        | TP                                                                                                    |
| Conne                                | cting to 192.168.10.55<br>Cancel                                                                                   |
| Connecting Vir                       | rtual Private Network Connection                                                                                   |
|                                      | Cancel                                                                                                    |

Step 6: After the connection has been established, go to the command prompt and ping a client behind the PPTP server.

| 🛛 C:\WINDOWS\system32\cmd.exe                                                                                                    | - 🗆 🗙 |
|----------------------------------------------------------------------------------------------------|-------|
| Ethernet adapter Local Area Connection:                                                                                                    | -     |
| Connection-specific DNS Suffix . :<br>IP Address : 192.168.1.136<br>Subnet Mask : 255.255.255.0<br>Default Gateway : 192.168.1.1                                                                                     |       |
| PPP adapter Virtual Private Network Connection:                                                                                                    |       |
| Connection-specific DNS Suffix . :<br>IP Address : 192.168.0.2<br>Subnet Mask : 255.255.255.255<br>Default Gateway : 192.168.0.2                                                                                     |       |
| C:\Documents and Settings\dlinktech>ping 192.168.0.100                                                                                                    |       |
| Pinging 192.168.0.100 with 32 bytes of data:                                                                                                    |       |
| Reply from 192.168.0.100: bytes=32 time=3ms TTL=63<br>Reply from 192.168.0.100: bytes=32 time=2ms TTL=63<br>Reply from 192.168.0.100: bytes=32 time=2ms TTL=63<br>Reply from 192.168.0.100: bytes=32 time=2ms TTL=63 |       |
| Ping statistics for 192.168.0.100:<br>Packets: Sent = 4, Received = 4, Lost = 0 (0% loss),                                                                                                    | -     |